## BỘ GIÁO DỤC VÀ ĐÀO TẠO **TRƯỜNG ĐH NGUYỄN TẤT THÀNH**

## CỘNG HÒA XÃ HỘI CHỦ NGHĨA VIỆT NAM Độc lập - Tự do - Hạnh phúc

Số: 186 /TB-NTT

TP. Hồ Chí Minh, ngày 🖓 tháng 🖓 năm 2023

# THÔNG BÁO

V/v Tổ chức Lễ Tốt nghiệp và cấp bằng tốt nghiệp cho Học viên Thạc sĩ

Trường ĐH Nguyễn Tất Thành thông báo đến học viên Thạc sĩ về việc tổ chức lễ tốt nghiệp; cấp bằng tốt nghiệp và các điều kiện nhận bản chính bằng tốt nghiệp như sau:

I. Dự lễ Tốt nghiệp

#### 1. Thời gian, địa điểm và đối tượng tổ chức lễ:

- Thời gian, địa điểm

| Nội dung         | Địa điểm                                                                          | Thời gian                                  |
|------------------|-----------------------------------------------------------------------------------|--------------------------------------------|
| Lễ tốt<br>nghiệp | Phòng A.801<br>300A Nguyễn Tất Thành, Phường 13,<br>Quận 4, Thành phố Hồ Chí Minh | Thứ bảy, 13h30 –<br>17h00, ngày 16/09/2023 |

- Đối tượng: Học viên đã bảo vệ luận văn Thạc sĩ từ Tháng 06/2023 - 07/2023

Thời gian và địa điểm nhận, trả lễ phục: (áp dụng cho học viên làm lễ tốt nghiệp)

| Nội dung     | Địa điểm                 | Thời gian đăng ký                                   |
|--------------|--------------------------|-----------------------------------------------------|
| Nhận lễ phục | Viện Đào tạo Sau Đại học | 06/09/2023 - 08/09/2023                             |
| Trả lễ phục  | Lầu 8 (Sân thượng)       | 16h30 sau Lễ Cựu học viên Thạc<br>sĩ đợt 2 năm 2023 |

Lưu ý: Lễ phục có thể nhận thay và trả thay (Mang theo biên nhận khi trả thay)

#### 2. Lệ phí đặt cọc:

Mỗi học viên cọc 2.000.000 VNĐ (Số tiền này được hoàn trả lại sau khi họ viên hoàn trả lễ phục đầy đủ sau Lễ Tốt nghiệp);

Trang phục: Trang phục khi tham dự Lễ tốt nghiệp trang trọng và lịch sự.

- Nam: Áo sơ mi
- Nữ: Áo dài hoặc trang phục công sở.

#### II. Nhận bằng Tốt nghiệp

- 1. Đối tượng: Học viên đã bảo vệ Luận văn Thạc sĩ từ tháng 06/2023 07/2023
- 2. Thời gian và địa điểm nhận bằng Tốt nghiệp:

| Thời gian nhận bằng  | Địa điểm                                          |
|----------------------|---------------------------------------------------|
| Từ ngày 02/10/2023 - | Viện Đào tạo Sau đại học – 300A Nguyễn Tất Thành, |
| 06/10/2023           | Phường 13, Quận 4, Thành phố Hồ Chí Minh          |

#### <u>Lưu ý:</u>

Thời gian làm việc giờ hành chính từ 7h30 – 12h00 (sáng) và 13h00 – 16h30 (chiều) từ thứ Hai đến thứ Sáu.

- Quá thời gian quy định nhận bằng Tốt nghiệp (06 tháng kế từ ngày được thông báo nhận bằng chính thức) học viên phải đóng thêm phí lưu trữ văn bằng tốt nghiệp tại trường khi đến làm thủ tục nhận bằng là 100.000VNĐ/học viên.

### 3. Thủ tục nhận bằng Tốt nghiệp:

- Hoàn thành khảo sát
- Hoàn tất quyết toán online
- Passport hoặc CCCD bản chính
- 02 Bản sao y passport hoặc CCCD công chứng (nộp Viện Đào tạo Sau Đại học).

#### 4. Thủ tục nhận thay bằng Tốt nghiệp:

 Giấy ủy quyền (có xác nhận và đóng dấu của cơ quan chính quyền địa phương, hoặc phòng công chứng)

- CCCD bản gốc người nhận thay
- 02 bản CCCD sao y công chứng của học viên

Nhà trường sẽ không giải quyết bất kì trường hợp nào nếu không thực hiện đúng quy định trên.

Nhà trường kính mời Quý Anh/chị đã tốt nghiệp Thạc sĩ tham dự Lễ Tốt Nghiệp trang trọng và đầy đủ./

#### Noi nhận:

- Các phòng ban, khoa, học viên;
- Lưu: VT, SĐH (NTBN).

HIEU TRUO TS. Trần Ái Cầm

# HƯỚNG DẪN ĐĂNG KÝ QUYẾT TOÁN ONLINE LINK KHẢO SÁT TỐT NGHIỆP

- 1. Hướng dẫn đăng ký quyết toán online
- Học viên vào website http://tn.ntt.edu.vn/ nếu thấy trạng thái Đã Tốt nghiệp thì chọn option "Sinh viên tốt nghiệp" để đăng nhập:

| ➢Hình Sinh viên | Trạng thái: Đã tốt nghiệp      | Giới tính: Nữ                     | ĐĂNG NHẬP                                                            |
|-----------------|--------------------------------|-----------------------------------|----------------------------------------------------------------------|
|                 | Ngày vào trường: 04/09/2019    | Mã hồ sơ: 191NTTCH.53019          | Mã sinh viên:                                                        |
|                 | Khóa: Khoá 2019                | Cơ sở: Cơ sở 1                    | Mât khẩu:                                                            |
|                 | Bậc đào tạo: Thạc sĩ - Tín chỉ | Loại hình đào tạo: Chính quy      |                                                                      |
|                 | Ngành: Quản trị kinh doanh     | Chuyên ngành: Quản trị kinh doanh | <ul> <li>Sinh viên đang học</li> <li>Sinh viên tốt nghiệp</li> </ul> |
|                 | Khoa: Khoa Quản trị kinh doanh | Lớp: 19MQT1A                      | Mã bào vệ:                                                           |
|                 | Chức vụ:                       | Công tác đoàn:                    | a6yH 🥏                                                               |
|                 |                                |                                   | Đang Nhập                                                            |

Sinh viên chọn menu "Đăng ký Quyết toán online" và bấm đăng ký

| Nhập nội dung cần tìm | Tắt cà              | ▼ Tìm kiếm | SINH VIÊN                 |
|-----------------------|---------------------|------------|---------------------------|
| ĐĂNG K                | Ý QUYÉT TOÁN ONLINE |            | Xin chảo                  |
|                       | Đăng ký             |            | Đổi mật khẩu 🛛 Đăng xuất  |
| 2                     |                     |            | CHỨC NĂNG                 |
|                       |                     | 1          | ➢ Thông tin sinh viên     |
|                       |                     |            | > Kết quả học tập         |
|                       |                     |            | Đăng ký quyết toán online |

Sinh viên hoàn tất khi thông báo thành công thì hiện ra:

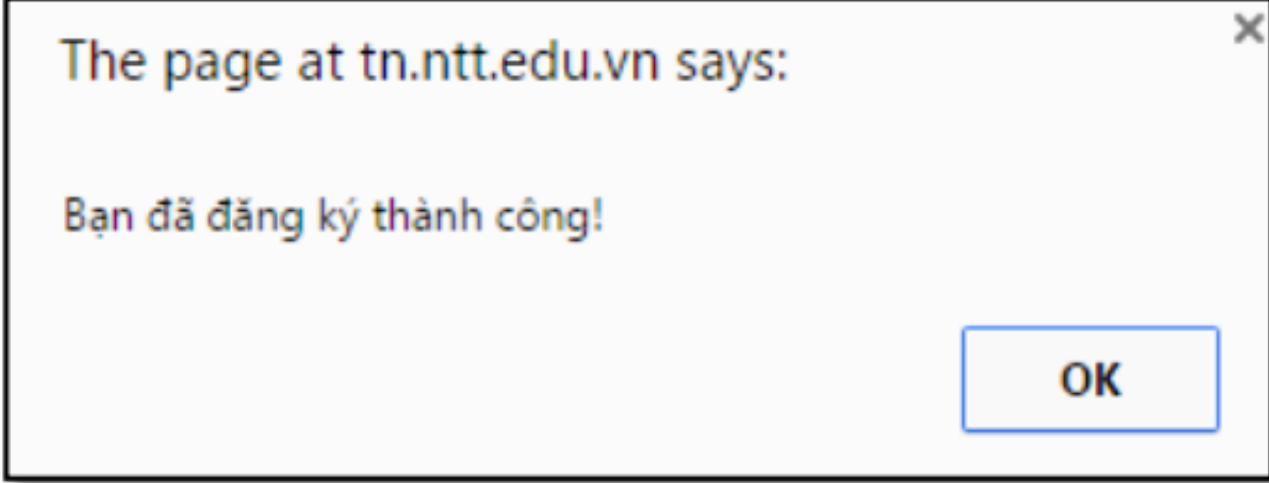

Mặc định khi học viên vừa đăng ký xong, các phòng/khoa chưa giải quyết xác nhận quyết toán thì các thông tin giải quyết đều ở trạng thái "*Chưa hoàn tất*":

|                                                                                                    | ĐĂNG KÝ NHẬN BẰNG TỐT NGHIỆP                                                     |
|----------------------------------------------------------------------------------------------------|----------------------------------------------------------------------------------|
|                                                                                                    | Bạn đã đăng ký nhận bằng tốt nghiệp                                              |
|                                                                                                    | Thông tin giải quyết của các phòng/khoa:                                         |
| Khoa:                                                                                                    | Chưa hoàn tất                                                                    |
| Phòng Hồ sơ:                                                                                                    | Chưa hoàn tất                                                                    |
| Thư viện:                                                                                                    | Chưa hoàn tất                                                                    |
| Ghi chú:                                                                                                    |                                                                                  |
| a. "SV đã có tên trọng Danh sách nhận bằng tốt nghiệp liên hệ nhận bằng theo hướng dẫn và thời gian sẽ<br>được thông báo mỗi đợt."                       |                                                                                  |
| b. "Những SV hoàn thành quyết toán không đúng thời gian Thông báo sẽ nhận bằng theo quy định của nhà<br>trường (Thứ năm, Thứ sáu và Sáng T7 hàng tuần)." |                                                                                  |
| c. "Phòng Đào tạ                                                                                                    | io chỉ cấp bằng khi SV được xác nhận 'Đã hoàn tất' tại các phòng/khoa bên trên'' |

#### Lưu ý:

Viện đào tạo Sau đại học chỉ cấp bằng khi Học viên đã được xác nhận " Đã hoàn tất" tại các Phòng/Khoa trên;

Nếu Học viên vào theo dõi quyết toán, cả **3 mục** đều hiện trạng thái **"Đã hoàn tất"** thì nghĩa là các phòng ban đã xác nhận xong, lúc này học viên chỉ cần làm theo hướng dẫn được thông báo mỗi đợt để đến nhận bằng đúng thời hạn.

|                                                                                                    | ĐĂNG KÝ NHẠN BÀNG TỐT NGHIỆP             |  |
|----------------------------------------------------------------------------------------------------|------------------------------------------|--|
|                                                                                                    | Bạn đã đăng ký nhận bằng tốt nghiệp      |  |
|                                                                                                    | Thông tin giải quyết của các phòng/khoa: |  |
| Khoa:                                                                                                    | Đã hoàn tất - TEST LP KHOA               |  |
| Phòng Hồ sơ:                                                                                                    | Đã hoàn tất - Test thieu HoSo            |  |
| Thư viện:                                                                                                    | Đã hoàn tất - TEST LP THU VIEN           |  |
| Ghi chú:                                                                                                    |                                          |  |
| a. "SV đã có tên trong Danh sách nhận bằng tốt nghiệp liên hệ nhận bằng theo hướng dẫn và thời gian<br>sẽ được thông báo mỗi đợt."                       |                                          |  |
| b. "Những SV hoàn thành quyết toán không đúng thời gian Thông báo sẽ nhận bằng theo quy định của<br>nhà trường (Thứ năm, Thứ sáu và Sáng T7 hàng tuần)." |                                          |  |
| c. "Phòng Đào tạo chỉ cấp bằng khi SV được xác nhận 'Đã hoàn tất' tại các phòng/khoa bên trên"                                                           |                                          |  |

## 2. Khảo sát sau Tốt nghiệp

Link học viên tham gia Khảo sát: https://forms.gle/XBid21Fc4ALfWqPi7

Hoặc Quét Qr code tại đây:

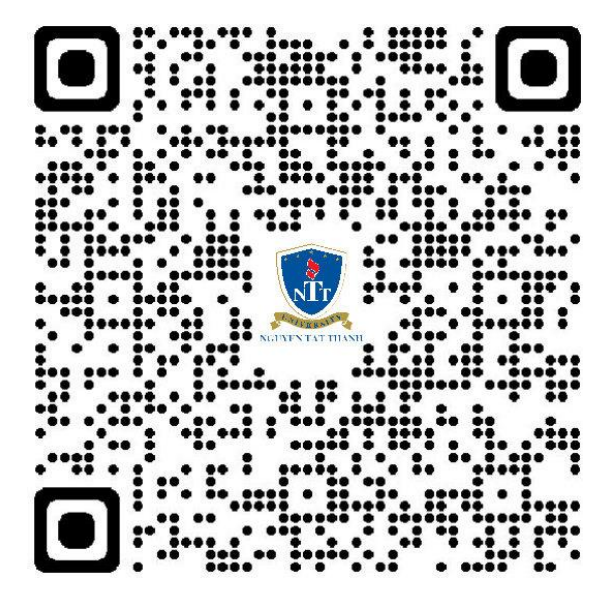

Vì tính chất quan trọng, đề nghị Quý Anh/Chị học viên tân Thạc sĩ tốt nghiệp năm 2023 thực hiện đầy đủ.

Trân trọng./.

# KT. HIỆU TRƯỞNG PHÓ HIỆU TRƯỞNG

Đã ký

TS. Nguyễn Lan Phương